## Procedura caricamento dati Albo Unico CNI

- 1. Dopo ogni riunione di Consiglio, si predispone il file per l'Albo Unico CNI, selezionando le date e **ALBO WEB** nella tendina in basso del Profilo privacy da rispettare
- 2. il file si salva in rete;
- 3. si ripete l'operazione selezionando Cancellati periodo;
- 4. si entra nell'area riservata del sito CNI con le credenziali, si seleziona il file creato e si carica.